WIZER

## راهنمای اپلیکیشن سامانه ردیابی وایزر (سرو)

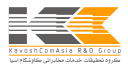

## راهنمای اپلیکیشن

اپلیکیشت OS "**سامانه ردیایی وایزر** "امکان لرسال فرامین و لرتباط با دستگاه ردیاب MZER را فراهم می آورد، این اپلیکیشــــن به شما اجازه می دهد به سادگی با دستگاه ردیاب خود لرتباط داشته و وضعیت خودروی تان را مشاهده نمایید. لازم به ذکر است که این اپلیکیشن تماماً توسط شرکت گروه تحقیقات خدمات مخابر اتی کاوشکام آسیا ایجاد و توسعه داده شده و تمامی حقوق مادی و معنوی آن نزد این شرکت محفوظ است.

> دریافت اپلیکیشن سرو از سه طریق ممکن است: ۱ - اسکن QR Codeواقع بر پشت جعبهٔ محصول یا انتهای این دفتر چهٔراهنما ۲- مراجعه به صفحهٔ "ا**پلیکیشن سرو**" در وبسایت وایزر به آدرس "www.wizerco.com" ۳- دریافت از طریق اپلیکیشن "سیب اپ" با جستجوی کلیدواژهٔ "**سرو**" و یا "Sarv"

توجه فرمایید "**اپلیکیشن سرو**" در دو حالت پیامکی و اینترنتی با دستگاه ردیاب ارتباط برقرار مینماید. لذا همواره از داشتن شـارژ کافی در سـیمکارت موبایل خود (در صـورت اعتباری بودن) و هم در سیمکارت دستگاه ردیاب اطمینان حاصل فرمایید. جهت شـــارژ ســیمکارت ردیاب نیز میتوانید از روشهای رایج مانند خرید شـــارژ از طریق عابربانک، انتقال شارژ، همرامبانک، شماره گیری کد دستوری و غیره استفاده نمایید.

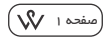

در این راهنما، نحوهٔ کار با اپلیکیشـــن سرو و همچنین صفحات مختلف آن توضیح داده شده است:

الف)راەاندازى اپليكيشن:

- هنگامی که برای اولین یار وارد اپلیکیشن می شوید ابتدا از شما خواسته می شود که یک رمز عبور و یک کد امنیتی (جهت استفاده در زمانی که رمز را فر اموش کر دهاید) برای خود انتخاب نمایید.
- در مرحله بعد باید مدل ردیاب و شــمارهٔ ســیم کلتی که درون ردیاب قرار داده اید و همچنین شـماره سـیم کارت موبایل خود را وارد نمایید. در صـورت اشــتباه وارد نمودن این دو شماره، اپلیکیشــن قادر به فعال سازی کامل و صحیح نبوده، لذا از وارد نمودن صحیح این دو شماره اطمینان حاصل فرمایید.
- درمرحلهٔ بعد، میهایست شمارهٔ ۱۵ رقمی دستگاه (کد IMEI) را وارد نمایید. شما میتوانید این کدرا از روی **جعبه دستگاه،** پشت دستگاه ردیاب وایزر و بر روی برگه گار انتی دستگاه ردیاب مشاهده نمایید.
- در مرحلهٔ بعد، اپلیکیشــــن شروع به پیکر مبندی دستگاه و هماهنگی آن با خود خواهد کرد، در این مرحله شما لازم نیســــــت کار خاصی انجام دهید و فقط می پایست لحظاتی منتظر بمانید تا به صفحهٔ خانهٔ ایلیکیشن هدایت شوید.

\*\*توجه: از آنجایی که اپلیکیشتن سرو بر بستر پیامک و اینترنت، تنظیمات ردیاب را لرسال می نماید، لطفاً در مرحلهٔ راهاندازی از روشن بودن اینترنت تلفن همراه خود و داشتن اعتبار کافی در سیم کلرت ردیاب اطمینان حاصل فرمایید. در صورت ظاهر شـدن کادرهای دسـترسـی همواره بر روی کلید Allow کلیک فرمایید. \*\* ب) کار با صفحات اپلیکیشن: اپلیکیشن سرو دارای صفحات مختلفی می یاشد که می توان با انتخاب نمودن هر یک از آیکون ها (واقع در نوار پایین صفحه) میان آنها جا به جا شد. **۱. صفحهٔ خانه** 

> صفحهٔ خانه، صفحهای است که هنگام ورود به اپلیکیشـــن و پس از وارد نمودن رمز عبور آن را مشـــــاهده میکنید. در این صفحه می توانید سیستم امنیتی ردیاب خودرا فعال و یا غیرفعال نمایید.

> \*\*توجه: در مسورتی که خودروی شسما روشن باشد قفل امنیتی ردیاب فعال نخواهد شد. نارنجی بودن رنگ هر آیکون به معنی فعال بودن آن میباشد.\*\* همچنین در این صفحه می توانید از وضعیت دستگاه و اپلیکیشن خود (از جمله باقیمانده اعتبار اشتراک اپلیکیشن،وضعیت ردیاب و زمان آخرین بروزرسانی موقعیت اطلاع حاصل نمایید).

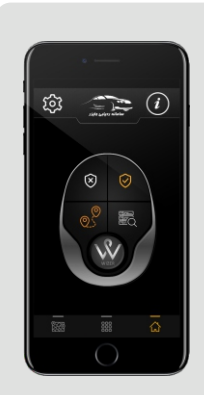

صفحة خانه

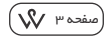

۲.صفحهٔ مدیریت

در این صفحه دکمهها به دو دستهٔ هشــدارها و دستورات کاربر دی تقســـیم میشوند که شما می توانید آنها را فعال و یا غیرفعال نمایید. در صورتی که هر یک از دکمهها فعال باشندرنگ آنها در این صـفحه نارنجی خواهد بود. برای فعال یا غیرفعال کردن هر یک تنها کافی اسـت دکمهٔ مربوطه را انتخاب نمایید. در صورت وقوع هر یک از هشـدارهای فعال، اخطار آن بر روی موبایل شما پدیدار خواهد شد.

نکته ۱: با توجه به اینکه امکان فعال و غیرفعال سازی هشدارهای "ضعیف شدن باتری داخلی / قطع برق خارجی / قطع هشـدار SOS / هشـدار روشن شدن خودرو" تنها در حالت پیامکی ممکن است، تعیین حالت این هشـدارها صرفاً توسط کاربر به صورت دستی اعمال می گردد. لاژم به ذکر اسـت این محدودیت به دلیل عدم امکان دسـترسـی به محتوای پیامک در سیستمعامل iOS می باشد.

لی با فعال نمودن این دکمه در صورت روشن شدن خودرو، هشدار "روشن شدن خودرو" را از طریق پیامک دریافت خواهید کرد. حکت جودرو از سقف محدودهٔ تعریف شده، هشدار "عبور از سرعت مجاز" را از طریق پیامک دریافت خواهید کرد.

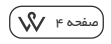

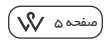

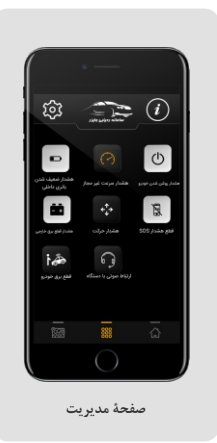

📓 یس از فشـ\_\_\_دن دکمه سخت افزاری (SOS) توسط سرنش\_\_\_\_ینان به مدت ۵ ثانیه، صــــاحب ردیاب، پیامکی هایی حاوی پیام اضـــطراري و موقعیت خودرو را دریافت خواهد كرد، توجه فرمائيد بر اساس (نكته ۱ - صفحه ۴) صاحب ردیاب می تواند پس از حصول اطمینان از هشــدار دریافتی، با فشــردن این دکمه در ایلیکیشن ارسال این دسته از پیامکها را متوقف نماىد. iiii بافعال نمودن این دکمه، ایلیکیشن سرو دستور متوقف كردن خودرورا بهردياب وايزر ارسال مي نماييد. 🕥 با فعال نمودن این دکمه شما می توانید بار دیاب وایزر نصــب شده بر روی خودرو خود "ارتباط صوتی" برقرار کنید. (لازم به ذکر است این ویژگی، شامل شرایط و قوانینی است که قبل از استفاده می بایست از آنها آگاه باشید.)

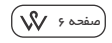

۳. صفحهٔ نقشه

در این صفحه می توانید موقعیت خودروی خود و همچنین موار دزیر را مشاهده نمایید: (در واقع خودتان) را مشــــاهده خواهید کرد. موقعیت خود شما به صورت دایرهٔ توپر آبی رنگ نمایش داده می شود. خودرو (که در حالت عادی به صورت خودکار بروزرسانی می شـود) را لرسال می کنید و شما

آخرین موقعیت خودرورا خواهید دید. موقعیت خودرو نیز با یک بالن نارنجیرنگ نمایش داده می شود.

- ر با انتخاب این آیکون و همچنین پس از مشخص کردن بازهزمانی مدنظر خود میتوانید از مسیر پیموده شده خودروی تان گزارش گیری نمایید.
- 🜒 با انتخاب این آیکون شما قادر خواهید بود خودرو خودرا به صورتزنده ردیابی کنید و

از موقعیت خودرو خود بدون وقفه مطلع شوید. \_\_\_\_\_

الالله الما التخاب این گزینه شما می توانید مسیر حرکت خودروی تان را بصورت انیمیشین از مبدا به مقصد مشاهده نمایید. البته اگر شما قبلاً از اپلیکیشن، گزارش مسیر حرکت نگرفته باشید، می ایست در ابتدا گزارش مسیر حرکت را در بازه زمانی مدنظر خود گرفته، سپس اقدام به در خواست گزارش میسر حرکت بصورت انیمیشن را داشته باشید.

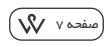

۴. صفحهٔ تنظیمات

دکمهٔ این صفحه در قسمت بالا-سمت چپ اپلیکیشن قرار گرفته است، در این صفحه شما میتوانید موارد زیر را مشاهده نمایید:

تغییر رمز عبور اپلیکیشین: در این قسیمت شما می توانید رمز عبور قبلی خودرا تغییر دهید. (ضمناً در صورت فراموش کردن رمز عبور و نیز کد امنیتی، می ایسیت با پشیتیبانی وایزر تماس حاصل فرمایید.) داهاندازی مجدد ایلیکیشن: با انتخاب

ر الالالان محمد پیدیسی، با الالات این دکمه اپلیکیشـــــن از شما خواهد خواســـت تا رمز عبور را مجدداً تعریف و همچنین شــماره ســیمکارت موبایل، اسیمکارت دستگاه ردیاب و شماره IMEI

راولرد کرده و پس از پیکر مبندی موفق با دستگاه ردیاب، اپلیکیشــــــن مجدداً راهاندازی خواهد شد. (اگر اپلیکیشن ب

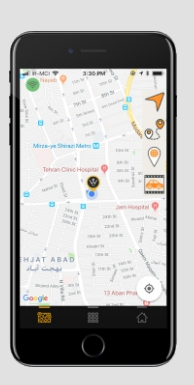

صفحة نقشه

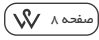

نیازی بهراهاندازی مجدد ندارد، ما استفاده از این دکمهرا پیشنهاد نمی کنیم.) **نقشـه:** در این قســمت کاربر می تواند میزان بزر گنمایی نمایش انیمیشــن گزارش مســیر حرکت خودروی خودرا تنظیم نماید.

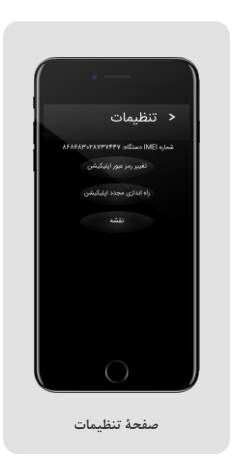

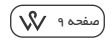

۵. صفحهٔ اطلاعات

این صفحه در قســـمت بالا-سمتراست اپلیکیشـــن قرار گرفته است، که در این صفحه شما اطلاعات تماس با شرکت کاوشکام و تیم وایزر، صفحات اجتماعی وایزر و همچنین نســـــــخهٔ الکترونیکی راهنمای "**اپلیکیشن سرو**"را مشاهده کرده و در اختیار خواهید داشت.

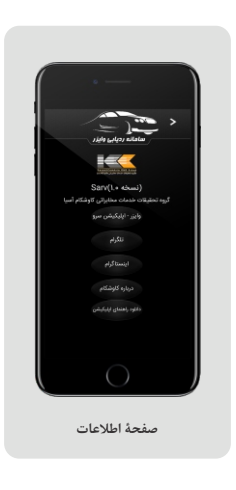

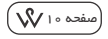

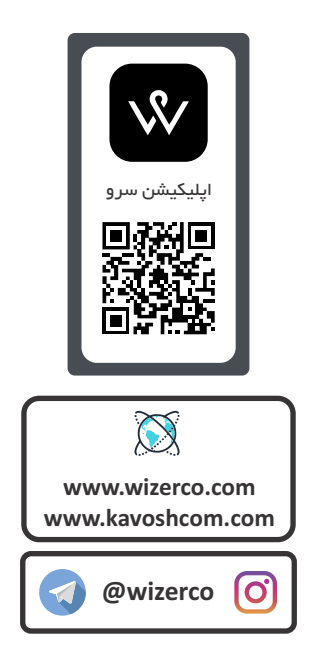